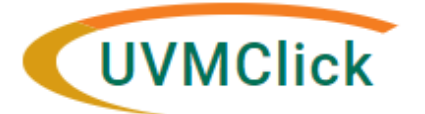

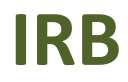

irb@uvm.edu

UVMClick Website UVMClick Login https://www.uvm.edu/ovpr/uvmclick https://irb.connect.uvm.edu/irb Email Support

## How To Run a Report of All Studies You Are Listed on As Primary Investigator or Key Personnel

- Step 1. On your dashboard, choose the IRB tab
- Step 2. Click Reports
- Step 3. Choose the Custom Reports tab
- Step 4. Click Protocols by Investigator

| V9 DEV  |            |                        |                   |             |                            |                           | Hello   | , John Smith 🕶 |
|---------|------------|------------------------|-------------------|-------------|----------------------------|---------------------------|---------|----------------|
| »       | Dashboard  | Agreements             | COI               | Facilities  | Grants                     | IACUC                     | IRB     |                |
| Submi   | ssions Mee | tings Reports          | Library Help C    | enter       |                            |                           | 1       |                |
|         |            | 2                      |                   |             |                            |                           |         |                |
| Reports |            |                        | 3                 |             |                            |                           |         |                |
|         |            | Standard Reports       | Custom Reports    |             |                            |                           |         |                |
|         |            | Custom Search          |                   |             |                            |                           |         |                |
|         |            | Filter by 😧 Name       | Enter text to s   | search for  | Q + Add Filter × Clear All |                           |         |                |
|         |            | Name                   |                   | Result Type | Descriptio                 | on                        |         |                |
|         |            | Central Vermont Medi   | cal Center Report | IRB Submis  | sion Show all s            | submissions with CVMC loo | cations |                |
|         |            | Protocols by Departme  | ent               | IRB Submis  | sion Report of             | studies by department     |         |                |
|         | 4          | Protocols By Investiga | itor              | IRB Submis  | sion                       |                           |         |                |
|         |            | 3 items                |                   | ∢ pag       | e 1 of 1 ▶                 |                           | 10      | / page         |

**Step 5**. Once you click Protocols by Investigator (Step 4) a pop-up window will appear on which you must click the "Actions" menu and Select "Change Parameters".

| Protocols By Investigator                                                                                                    | Help        |
|----------------------------------------------------------------------------------------------------|-------------|
| Filter by       Protocol ID       Enter text to search         Q       + Add Filter       Clear All         Protocol ID PI (First) PI (Last) Status Department Protocol Short Title Protocol Coordin | Actions • 🔅 |
|                                                                                                    |             |

Step 6: On the "Change Parameters" Pop-Out window, click on the three dots as seen below and select your name. Then hit "OK" at the bottom of the pop-up window. This will show all the studies where you are listed as PI.

| Edit Parameters For Search         |            |                      |   |  |  |  |  |
|------------------------------------|------------|----------------------|---|--|--|--|--|
| Field                              | Comparator | Value                |   |  |  |  |  |
| Project State                      | !=         | Pre-Submission       |   |  |  |  |  |
| Study Team Members.studyTeamMember | =          | System Administrator |   |  |  |  |  |
| Investigator.studyTeamMember       | =          | System Administrator | - |  |  |  |  |
| Submission Type                    | =          | Initial Study        |   |  |  |  |  |
| Submission Type                    | =          | IRB Site             |   |  |  |  |  |

**Step 7.** You will now be able to export a list of studies you are associated with by clicking on the "Actions" Button and selecting "Export to CSV".

| Filter by 🔞  | Protocol ID  Enter text to search |              |                |                         | Actions                       |                  | •                 |   |
|--------------|-----------------------------------|--------------|----------------|-------------------------|-------------------------------|------------------|-------------------|---|
| 🗙 Clear All  |                                   |              |                |                         |                               |                  | Change Parameters |   |
| Protocol ID  | PI<br>(First)                     | PI<br>(Last) | Status         | Department              | Protocol Short Title          | Protoc<br>Coordi | Export to CSV     |   |
| STUDY0000270 | 2                                 | -            | Pre-<br>Review | Affiliated -<br>General | Exempt 4 with faculty sponsor |                  |                   | Q |
| STUDY0000270 | 7                                 | -            | Discarded      |                         | test                          |                  |                   | Q |

To search for studies in which you are Key Personnel, follow Step 6 and 7 as above except edit the "Study Team Members" field.

| Edit Parameters For Search        |            |                      |     |  |  |  |  |  |
|-----------------------------------|------------|----------------------|-----|--|--|--|--|--|
| Field                             | Comparator | Value                |     |  |  |  |  |  |
| Project State                     | !=         | Pre-Submission       |     |  |  |  |  |  |
| Study Team Members.studyTeamMembe | r =        | System Administrator |     |  |  |  |  |  |
| Investigator.studyTeamMember      | =          | System Administrator |     |  |  |  |  |  |
| Submission Type                   | =          | Initial Study        |     |  |  |  |  |  |
| Submission Type                   | =          | IRB Site             | ••• |  |  |  |  |  |

This report can not be run by the proxy or contact. For accurate results to generate the person logged into the Click system will only be allowed to see protocols they are listed as study team members or as the PI.

This is helpful to run if you are leaving the institution and need to close protocols or remove yourself from the study team list. This may also be useful when key personnel are moving departments and need to revise research roles on protocols.

**Step 7.** An Excel file of the exported CSV will automatically download.